#### 1: Sign into your TeamSideline account

https://ollf.org/user/SignIn.aspx?d=PHPFRdXIc4U6QMXPswCg1Q%3d%3d

| * | My Account 👻                                                                                       |
|---|----------------------------------------------------------------------------------------------------|
|   | Home                                                                                               |
|   | Use this page to navigate to "Ossining Little League Football" functions which you have access to. |
|   | My Account                                                                                         |
|   | My Profile                                                                                         |
|   | Members                                                                                            |
|   | Order History                                                                                      |
|   | Enrollments                                                                                        |
|   | Volunteer Shifts                                                                                   |
|   | Place Order                                                                                        |
|   |                                                                                                    |

### 2: Click on Place Order

Add Items To Your Cart

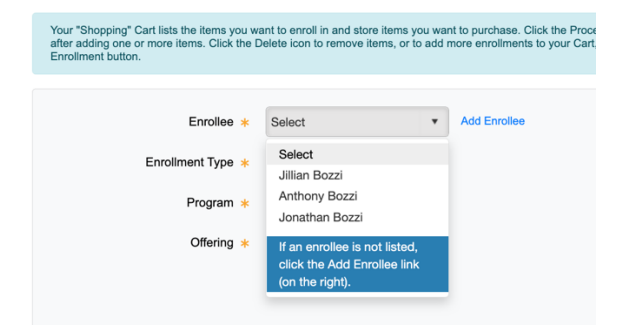

## 3: Select your child's name (add enrollee if your child is not listed)

#### Enrollment Type- Choose Player

Program- Select Ossining Little League Cheer or Football - Fall 2022 Offering- Select the appropriate team by grade in September

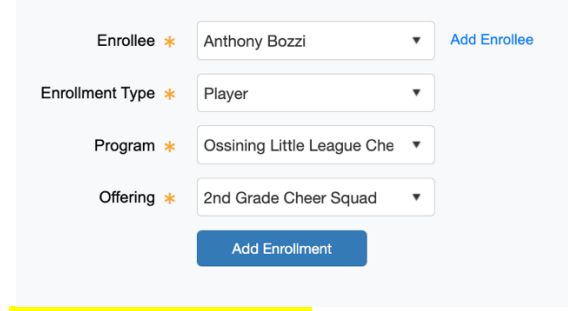

## 4: Click Add Enrollment

# 5: Once you click add enrollment it will add item to your cart. Add all enrollments for your children then proceed to check out

| Enrollment Type * * Program * Offering * Add Enrollment | Enrollee *        | Select •       | Add Enrollee |
|---------------------------------------------------------|-------------------|----------------|--------------|
| Program *  Offering * Add Enrollment                    | Enrollment Type 🔺 | Ţ              |              |
| Offering *  Add Enrollment                              | Program \star     | Ŧ              |              |
| Add Enrollment                                          | Offering *        |                |              |
|                                                         |                   | Add Enrollment |              |

#### Your Cart

| Item                                                                          | Cost     |                           |
|-------------------------------------------------------------------------------|----------|---------------------------|
| Player - Ossining Little League Cheer - 2nd Grade Cheer Squad - Anthony Bozzi | \$230.00 | ×                         |
|                                                                               | Or       | der Subtotal:<br>\$230.00 |
| Proceed to Checkout                                                           |          |                           |

# 6: Add a photo or skip step and click next

7: Fill out the program specific information (Allergies, grade in September, code of conduct, ) 8: Click Next

9: Brings you to billing information page \*\*\*\*\*You must enter credit card info and place order for the enrollment to happen\*\*\*\*

| Credit Card Type 🔺                      | Select 🔻 VISA 📻 👐                                                             |                                                                            |
|-----------------------------------------|-------------------------------------------------------------------------------|----------------------------------------------------------------------------|
| Credit Card Number *                    | No dashes                                                                     |                                                                            |
| Verification Number *                   | 9                                                                             |                                                                            |
| Expiration Date \star                   | 06 • 2022 •                                                                   |                                                                            |
| Statement                               | Your Statement will show a charge from "WPY*Ossining Little League Football". |                                                                            |
| rder                                    |                                                                               |                                                                            |
|                                         |                                                                               |                                                                            |
| tem                                     |                                                                               | Cost                                                                       |
| Player - Ossining Little League Cheer - | 2nd Grade Cheer Squad - Anthony Bozzi                                         | \$230.00                                                                   |
|                                         |                                                                               |                                                                            |
|                                         | 0                                                                             | Convenience Fee: \$6.62                                                    |
|                                         | C C                                                                           | Convenience Fee: \$6.62<br>Order Total:                                    |
|                                         |                                                                               | Convenience Fee: \$6.62<br>Order Total:<br><b>\$236.62</b>                 |
|                                         |                                                                               | Convenience Fee: \$6.62<br>Order Total:<br>\$236.62<br>All taxes included. |